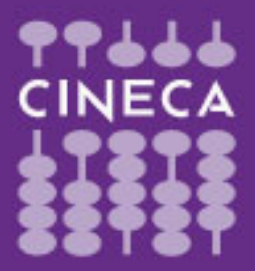

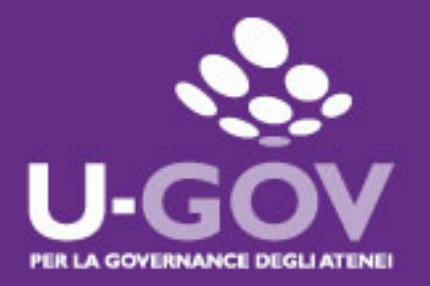

# Valutazione dei comportamenti organizzativi

## Manuale operativo per il valutato

## Anno 2024

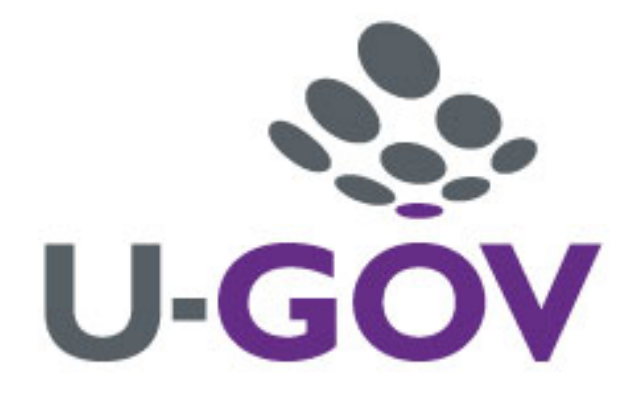

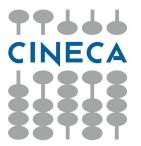

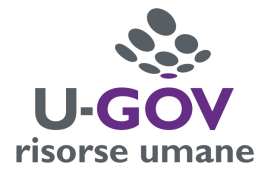

## Introduzione

L'obiettivo del presente documento è descrivere la funzione di consultazione e produzione di commenti sulla scheda di valutazione dei comportamenti organizzativi effettuata dai responsabili attraverso il modulo U-GOV Risorse Umane.

# Accesso all'applicativo e consultazione delle valutazioni

Per poter accedere all'applicativo è necessario collegarsi alla pagina <u>https://www.units.u-gov.it/</u> oppure accedere dalla home page dell'Ateneo: Info per/Personale-Tecnico amministrativo/Attività lavorativa/Applicativi gestionali/U-Gov Sistema Governance degli Atenei - ACCEDI

Inserire le proprie credenziali per accedere al sistema, identiche a quelle utilizzate per gli altri servizi informatici interni.

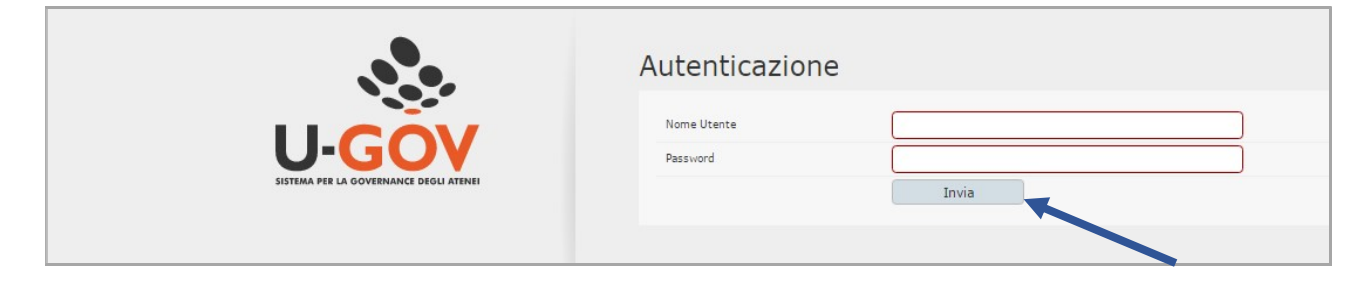

Selezionare quindi il modulo "Risorse umane":

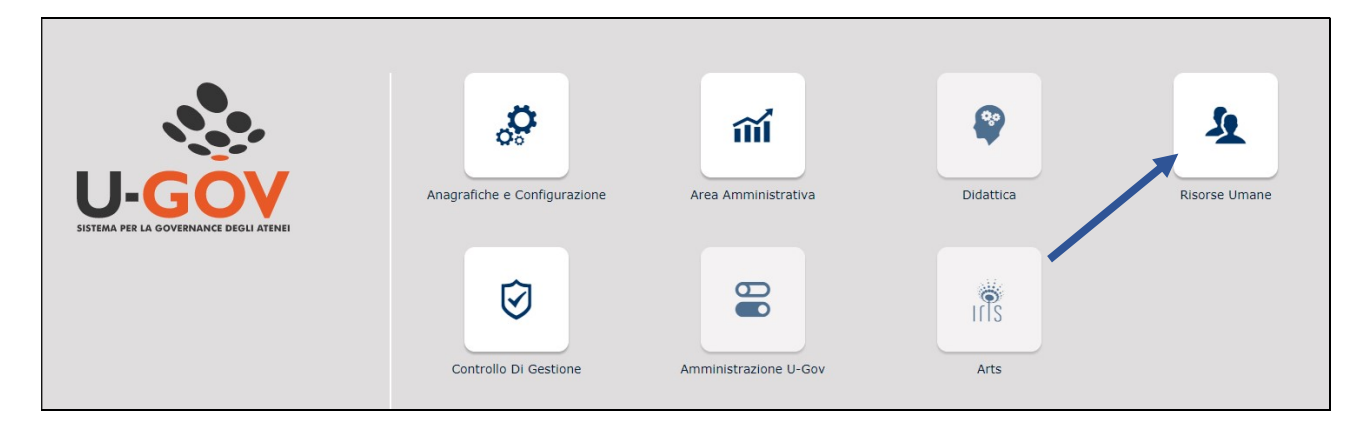

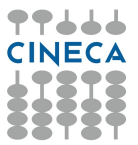

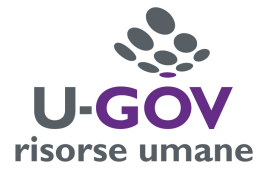

Si ha accesso al menu relativo, riportato nella figura seguente, contenente l'opzione "**Valutazione Individuale**" - "**Competenze ed obiettivi individuali**" per effettuare la consultazione della propria scheda.

| 0          | RISORSE UMANE                               |
|------------|---------------------------------------------|
|            | · Rubrica                                   |
| ĩú         | · Risorsa umana                             |
|            | · Unità organizzative e struttura           |
| 8          | > Consultazione documenti                   |
|            | > Risorse Umane                             |
| <u>0</u>   | > Gestione Organico                         |
| ~          | <ul> <li>Valutazione Individuale</li> </ul> |
| $\bigcirc$ | · Auto-attribuzione competenze              |
| <b>—</b>   | · Definizione obiettivi                     |
|            | · Eventi di valutazione                     |
|            | · Valutazione collaboratori                 |
| rTs        | · Competenze ed obiettivi individuali       |
|            | · Analisi evento valutativo                 |
|            | · Analisi adeguatezza valutazioni           |
|            | · Analisi delle valutazioni                 |
|            | · Analisi valutazioni intermedie            |
|            | · Stampa schede valutazione                 |
|            | > Configurazione                            |

Accedere alla scheda di valutazione selezionando l'icona

| <b>Y</b> Filtra | X Annull | a filtro 🔀 Esporta |                                                   |         |   |      |   |
|-----------------|----------|--------------------|---------------------------------------------------|---------|---|------|---|
|                 | Anno 🔹   | Valutazione su 🏾   | Descrizione                                       | Cognome | 0 | Nome | 0 |
|                 | <b>~</b> | <b>~</b>           |                                                   |         |   |      |   |
| 3 R             | 2024     | COMPETENZE         | Valutazione della prestazione individuale<br>2024 |         |   |      |   |
| 3 🛛             | 2023     | COMPETENZE         | Valutazione della prestazione individuale<br>2023 |         |   |      |   |
| 3 🖪             | 2022     | COMPETENZE         | Valutazione della prestazione individuale<br>2022 | 1       |   |      |   |
| 3 🛛             | 2021     | COMPETENZE         | Valutazione della prestazione individuale<br>2021 | 1       |   |      |   |
| 3 🖪             | 2020     | COMPETENZE         | Valutazione della prestazione individuale<br>2020 | İ.      |   |      |   |

Risultati 1 - 5 di 10

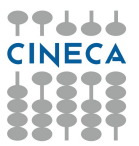

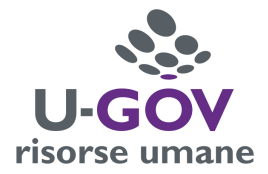

#### Si apre quindi la scheda di valutazione

| Evento       |                      |                               |                                                                        |                              |                                                                       |                                                                                  |                                               |                                        |                                  |            |     |
|--------------|----------------------|-------------------------------|------------------------------------------------------------------------|------------------------------|-----------------------------------------------------------------------|----------------------------------------------------------------------------------|-----------------------------------------------|----------------------------------------|----------------------------------|------------|-----|
| / Modifi     | ica 🕒 Stampa :       | scheda                        |                                                                        |                              |                                                                       |                                                                                  |                                               |                                        |                                  |            |     |
| Tipo         |                      | COMPETENZE                    |                                                                        | Evento di valutazione su cor | mpetenze                                                              |                                                                                  |                                               |                                        |                                  |            |     |
| Descrizio    | one                  | Valutazione della prestazione | individuale 2024                                                       |                              |                                                                       |                                                                                  |                                               |                                        | Stato                            | Aperto     |     |
| Response     | abile                | 034812                        |                                                                        | LUCIANA ROZZINI              |                                                                       |                                                                                  |                                               |                                        |                                  |            |     |
| Anno di r    | riferimento          | 2024                          |                                                                        |                              |                                                                       |                                                                                  |                                               |                                        |                                  |            |     |
| Finestra di  | osservazione         |                               |                                                                        |                              | Inizio osservazione                                                   | 01/01/2024                                                                       |                                               |                                        | Fine osservazione                | 31/12/2024 |     |
| Periodo di a | svolgimento          |                               |                                                                        |                              | Inizio svolgimento                                                    | 01/01/2025                                                                       |                                               |                                        | Fine svolgimento                 | 31/12/2025 |     |
| Data sca     | denza                | 31/12/2025                    |                                                                        |                              | Data di riferimento                                                   | 31/12/2024                                                                       |                                               |                                        |                                  |            |     |
| Valutazio    | ne                   |                               |                                                                        |                              |                                                                       |                                                                                  |                                               |                                        |                                  |            |     |
|              |                      |                               |                                                                        |                              |                                                                       |                                                                                  |                                               |                                        |                                  |            |     |
| valutato     |                      | 010898                        |                                                                        |                              |                                                                       |                                                                                  |                                               |                                        |                                  |            |     |
| Unita org    | g.                   | 100580                        |                                                                        |                              |                                                                       |                                                                                  |                                               |                                        |                                  |            |     |
| Postz. or    | g.                   | ADDETTOC                      |                                                                        |                              |                                                                       |                                                                                  |                                               |                                        |                                  |            |     |
| Kuolo org    | g.                   | Abberroe                      |                                                                        |                              |                                                                       |                                                                                  |                                               |                                        |                                  |            |     |
| Date att     | ività valutazion     | ie                            |                                                                        |                              |                                                                       |                                                                                  |                                               |                                        |                                  |            |     |
| Inizio os    | servazione           | 01/01/2024                    |                                                                        | Fine osservazione            | 31/12/2024                                                            |                                                                                  |                                               |                                        |                                  |            |     |
| Data not     | ifica                |                               |                                                                        | Data valutazione             | 16/05/2025                                                            |                                                                                  | Data validazione                              | 30/05/2025                             |                                  |            |     |
| Data pre     | sa visione           | 30/05/2025                    |                                                                        | Data notifica chiusura       |                                                                       |                                                                                  | Data commento                                 |                                        |                                  |            |     |
|              |                      |                               |                                                                        |                              |                                                                       |                                                                                  |                                               | Punteggio                              | della valu                       | tazione    |     |
| Scheda d     | di valutazione       | Commenti su valutazione       |                                                                        |                              |                                                                       |                                                                                  |                                               |                                        |                                  |            |     |
|              |                      |                               |                                                                        |                              |                                                                       |                                                                                  |                                               |                                        |                                  |            | )   |
| Tutte le 10  | competenze valuta    | te                            |                                                                        |                              |                                                                       |                                                                                  |                                               |                                        |                                  |            |     |
| 🔻 Filtra     | × Annulla filtr      | o 🗄 Esporta                   |                                                                        |                              |                                                                       |                                                                                  |                                               |                                        |                                  |            |     |
| Filtri ag    | giuntivi             |                               |                                                                        |                              |                                                                       |                                                                                  |                                               |                                        |                                  |            |     |
| 1            |                      |                               | ~                                                                      |                              |                                                                       |                                                                                  |                                               |                                        |                                  |            |     |
| Predefin     | niti                 |                               | •                                                                      |                              |                                                                       |                                                                                  |                                               |                                        |                                  |            |     |
| Predefin     | aiti                 |                               |                                                                        |                              |                                                                       |                                                                                  |                                               |                                        |                                  |            |     |
| Predefin     | Classe               | Tipo padre                    | Tipo                                                                   | Cod. Comp.                   | Competenza                                                            |                                                                                  |                                               |                                        |                                  | Liv. agito | 0   |
| Predefin     | Classe<br>COMPETENZA | Tipo padre                    | Tipo     Allineamento con l'organizzazione e reputazione professionale | Cod. Comp.                   | Competenza     Dimostra affidabilità ed     quando in lavoro agile, è | attenzione al rispetto delle regole e i<br>presente nelle fasce di contattabilit | disposizioni impartite dall'Ar<br>tà previste | mministrazione relativamente al rappor | to di lavoro e di servizio; se e | Liv. agito | ¢ [ |

#### Nella colonna Livello Agito vengono riportate le valutazioni per ogni indicatore

### Scala di valutazione dei comportamenti organizzativi

| Livello di prestazione          | Punteggio |
|---------------------------------|-----------|
| Livello inadeguato              | 1         |
| Livello parzialmente inadeguato | 2         |
| Livello adeguato                | 3         |
| Livello discreto                | 4         |
| Livello buono                   | 5         |
| Livello molto buono             | 6         |
| Livello eccellente              | 7         |

Eventuali commenti al punteggio sono consultabili nel campo"nota val"

|                                                                                                    | Ρι         | integgio della v | alutazion | e |
|----------------------------------------------------------------------------------------------------|------------|------------------|-----------|---|
| Competenza                                                                                                    | Liv. agito | Desc. liv. agito | Nota val. | - |
| C<br>Dimostra affidabilità ed attenzione al rispetto delle regole e disposizioni impartite dall'Amministrazione relativamente al rapporto di lavoro e di servizio; se e<br>quando in lavoro aglie, è presente nelle fasce di contattabilità previste |            |                  |           | 2 |
| È un punto di riferimento per i colleghi                                                                                                    |            |                  |           | 1 |

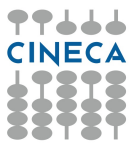

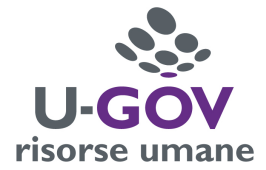

## Inserimento di eventuali commenti

Il valutato, dopo aver consultato la valutazione, può inserire un commento seguendo la presente procedura:

1. Accedere alla propria scheda di valutazione e abilitare la finestra in modalità di modifica

| vento                   |                                                |                                     |            |
|-------------------------|------------------------------------------------|-------------------------------------|------------|
| / Modifica 🛛 Stampa     | COMPETENZE                                     | Evento di valutazione su competenze |            |
| Descrizione             | Valutazione della prestazione individuale 2024 |                                     |            |
| Responsabile            | 034812                                         | LUCIANA ROZZINI                     |            |
| Anno di riferimento     | 2024                                           |                                     |            |
| inestra di osservazione |                                                | Inizio osservazione                 | 01/01/2024 |
| Periodo di svolgimento  |                                                | Inizio svolgimento                  | 01/01/2025 |
| )ata scadenza           | 31/12/2025                                     | Data di riferimento                 | 31/12/2024 |

 Selezionare il pannello "commenti su valutazione" posto in fondo alla videata ed inserire le note nell'apposita sezione "commento valutato".
 Al termine dell'inserimento del commento selezionare "salva tutto" collocato in basso a sinistra dello schermo.

| Scheda di valutazione | Commenti su valutazione            |
|-----------------------|------------------------------------|
| Valutatore            |                                    |
| Note autovalutazione  |                                    |
| Note valutatore       |                                    |
| Commento valutato     | Salvare le modifiche<br>effettuate |
|                       | Ne                                 |

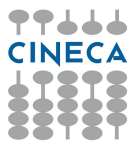

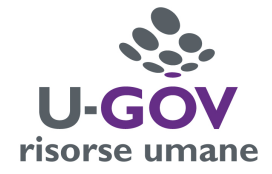

Durante l'inserimento del commento sono disponibili le seguenti funzioni:

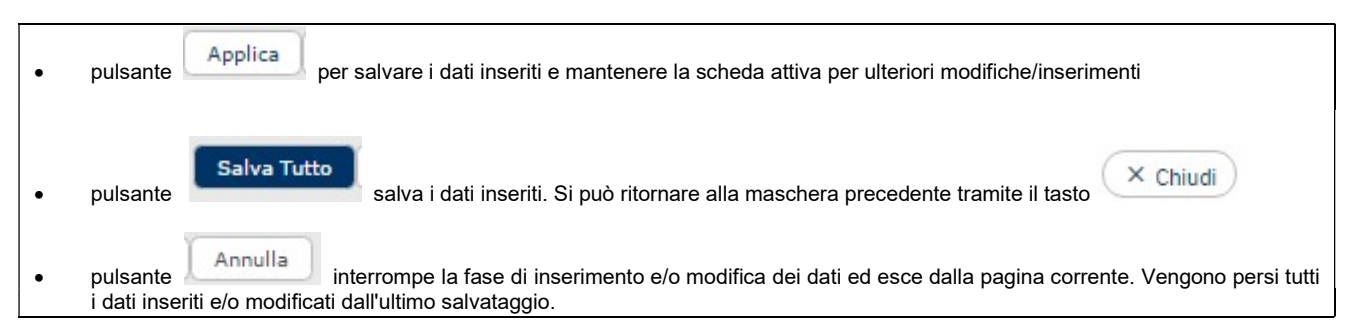

Completata la fase di produzione del commento il sistema in automatico aggiorna la data di ricezione del **Commento**.

## Stampa scheda di valutazione

È possibile effettuare il download della scheda di valutazione con due modalità:

1) selezionando l'icona come indicato nel riquadro sottostante

| Risorsa u       | mana        |                    |                                                   |           |    |      |   |
|-----------------|-------------|--------------------|---------------------------------------------------|-----------|----|------|---|
| Matricola       | 3           |                    |                                                   | Nominativ | 0  |      |   |
| Schede d        | i valutazio | ne                 |                                                   |           |    |      |   |
| <b>Y</b> Filtra | X Annull    | a filtro 🔀 Esporta |                                                   |           |    |      |   |
|                 | Anno 🔹      | Valutazione su 🔅   | Descrizione                                       | Cognome   | \$ | Nome | 9 |
|                 | <b>~</b>    | <b>~</b>           |                                                   |           |    |      |   |
| C 🖻             | 2024        | COMPETENZE         | Valutazione della prestazione individuale<br>2024 |           |    |      |   |
| C 🖪             | 2025        | COMPETENZE         | Valutazione della prestazione individuale<br>2023 |           |    |      |   |
| C 🖪             | 2022        | COMPETENZE         | Valutazione della prestazione individuale<br>2022 |           |    |      |   |
| C               | 2021        | COMPETENZE         | Valutazione della prestazione individuale<br>2021 |           |    |      |   |
| C 🛛             | 2020        | COMPETENZE         | Valutazione della prestazione individuale<br>2020 |           |    |      |   |

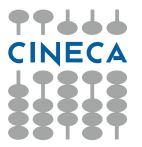

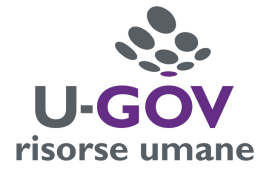

2) Entrando nella scheda di valutazione del 2024 e selezionando la funzione "Stampa Scheda"

| Evento          |                    |                              |                                                                  |                            |                                                         |                                                                   |
|-----------------|--------------------|------------------------------|------------------------------------------------------------------|----------------------------|---------------------------------------------------------|-------------------------------------------------------------------|
| & Med           | fice 178 Comment   | cohada                       |                                                                  |                            |                                                         |                                                                   |
| Tipo            | nica 🛛 🖂 Stampa    | COMPETIAN                    |                                                                  | Evento di valutazione su o | ompetenze                                               |                                                                   |
| Descriz         | ione               | Valutazione della pressi ior | ne individuale 2024                                              |                            |                                                         |                                                                   |
| Respon          | sahile             | 034812                       |                                                                  | LUCIANA ROZZINI            |                                                         |                                                                   |
| Anno di         | riferimento        | 2024                         |                                                                  |                            |                                                         |                                                                   |
| Finestra o      | di osservazione    |                              |                                                                  |                            | Inizio osservazione                                     | 01/01/2024                                                        |
| Periodo d       | i svolgimento      |                              |                                                                  |                            | Inizio svolaimento                                      | 01/01/2025                                                        |
| Data sc         | adenza             | 31/12/2025                   |                                                                  |                            | Data di riferimento                                     | 31/12/2024                                                        |
| Valutazi        | one                |                              |                                                                  |                            |                                                         |                                                                   |
| Valutat         |                    |                              |                                                                  |                            |                                                         |                                                                   |
| Unità or        |                    |                              |                                                                  |                            |                                                         |                                                                   |
| Dosiz o         | rg.                | ADDETTOC                     |                                                                  | Addetto C                  |                                                         |                                                                   |
| Ruolo o         | rg.                | ADDETTOC                     |                                                                  | Addetto C                  |                                                         |                                                                   |
| Rubio o         | ·9.                |                              |                                                                  |                            |                                                         |                                                                   |
| Date at         | tività valutazio   | ne                           |                                                                  |                            |                                                         |                                                                   |
| Inizio o        | sservazione        | 01/01/2024                   |                                                                  | Fine osservazione          | 31/12/2024                                              |                                                                   |
| Data no         | tifica             |                              |                                                                  | Data valutazione           | 16/05/2025                                              |                                                                   |
| Data pr         | esa visione        | 30/05/2025                   |                                                                  | Data notifica chiusura     |                                                         |                                                                   |
| Scheda          | di valutazione     | Commenti su valutazione      |                                                                  |                            |                                                         |                                                                   |
|                 |                    |                              |                                                                  |                            |                                                         |                                                                   |
| lutte le l      | U competenze valut | ate                          |                                                                  |                            |                                                         |                                                                   |
| <b>Y</b> Filtra | 🗙 🗙 Annulla filt   | ro 🔀 Esporta                 |                                                                  |                            |                                                         |                                                                   |
| Filtri a        | ggiuntivi          |                              |                                                                  |                            |                                                         |                                                                   |
| Predefi         | initi              |                              | ~                                                                |                            |                                                         |                                                                   |
| -               |                    |                              |                                                                  |                            |                                                         |                                                                   |
|                 | Classe             | Tipo padre                   | Tipo                                                             | Cod. Comp.                 | Competenza                                              |                                                                   |
| 0               | COMPETENZA         |                              | Allineamento con l'organizzazione e<br>reputazione professionale | ALLI_01                    | Dimostra affidabilità ed a<br>quando in lavoro agile, è | ttenzione al rispetto delle reg<br>presente nelle fasce di contat |
|                 | CONSTRAINT         |                              |                                                                  | 4117.00                    | A . 1997 - 1                                            | · II 1-                                                           |